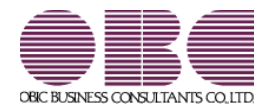

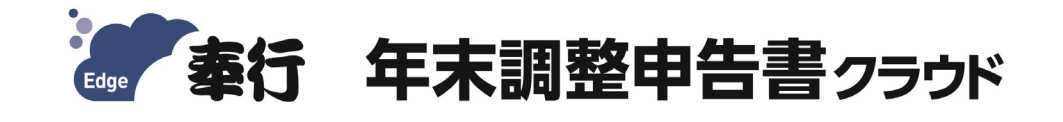

# 起動するまでの手順書

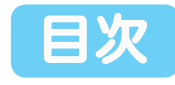

| 全体的な流れ              | Ρ2 |
|---------------------|----|
| 1 ユーザー登録とライセンスキーの発行 | РЗ |
| 2 利用開始の申込み          | Ρ6 |
| 3 初期情報の登録           | Ρ7 |
| 👍 サービスの起動           | Ρ8 |

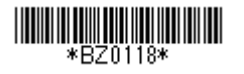

## 全体的な流れ

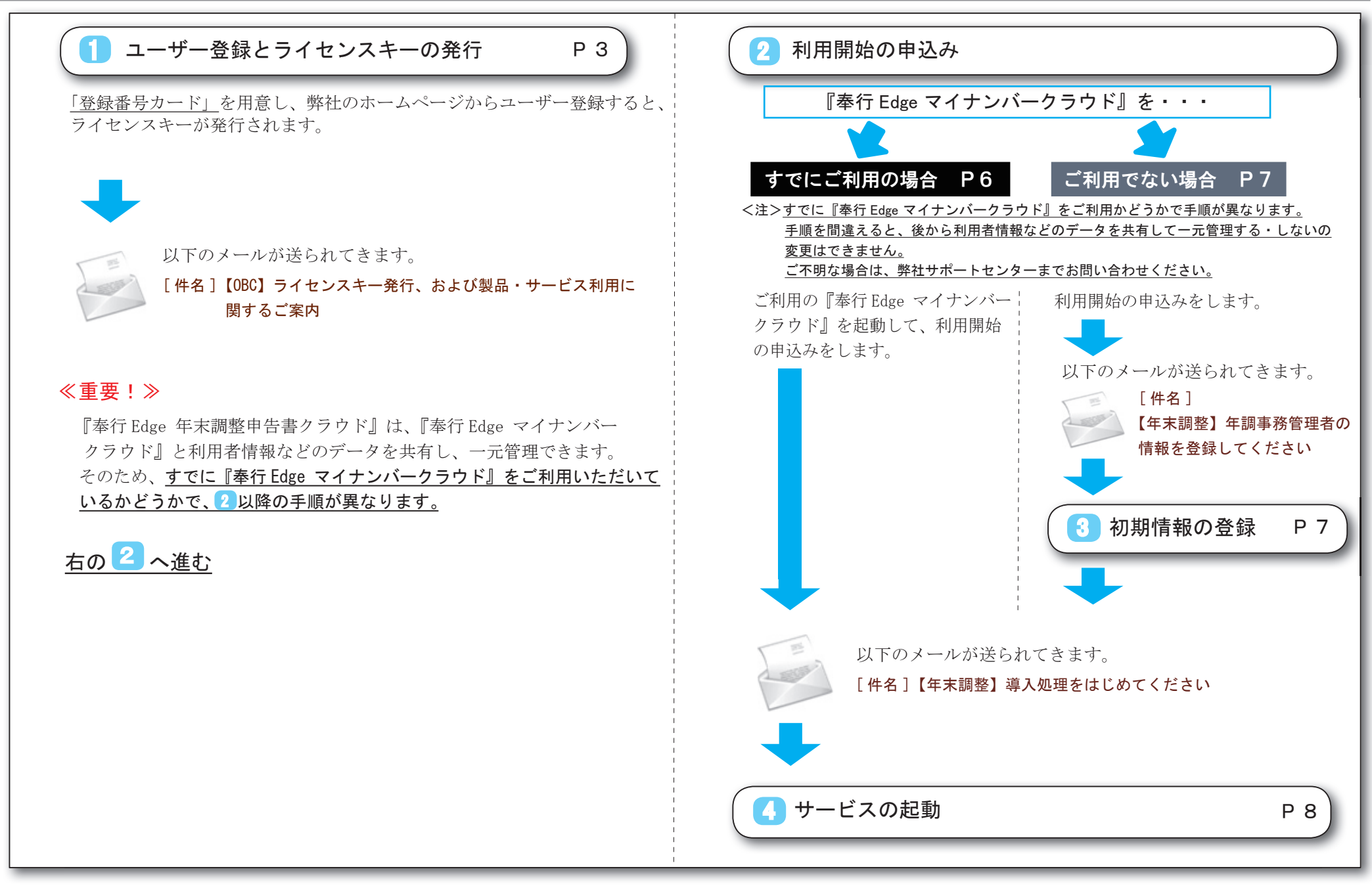

1 ユーザー登録とライセンスキーの発行

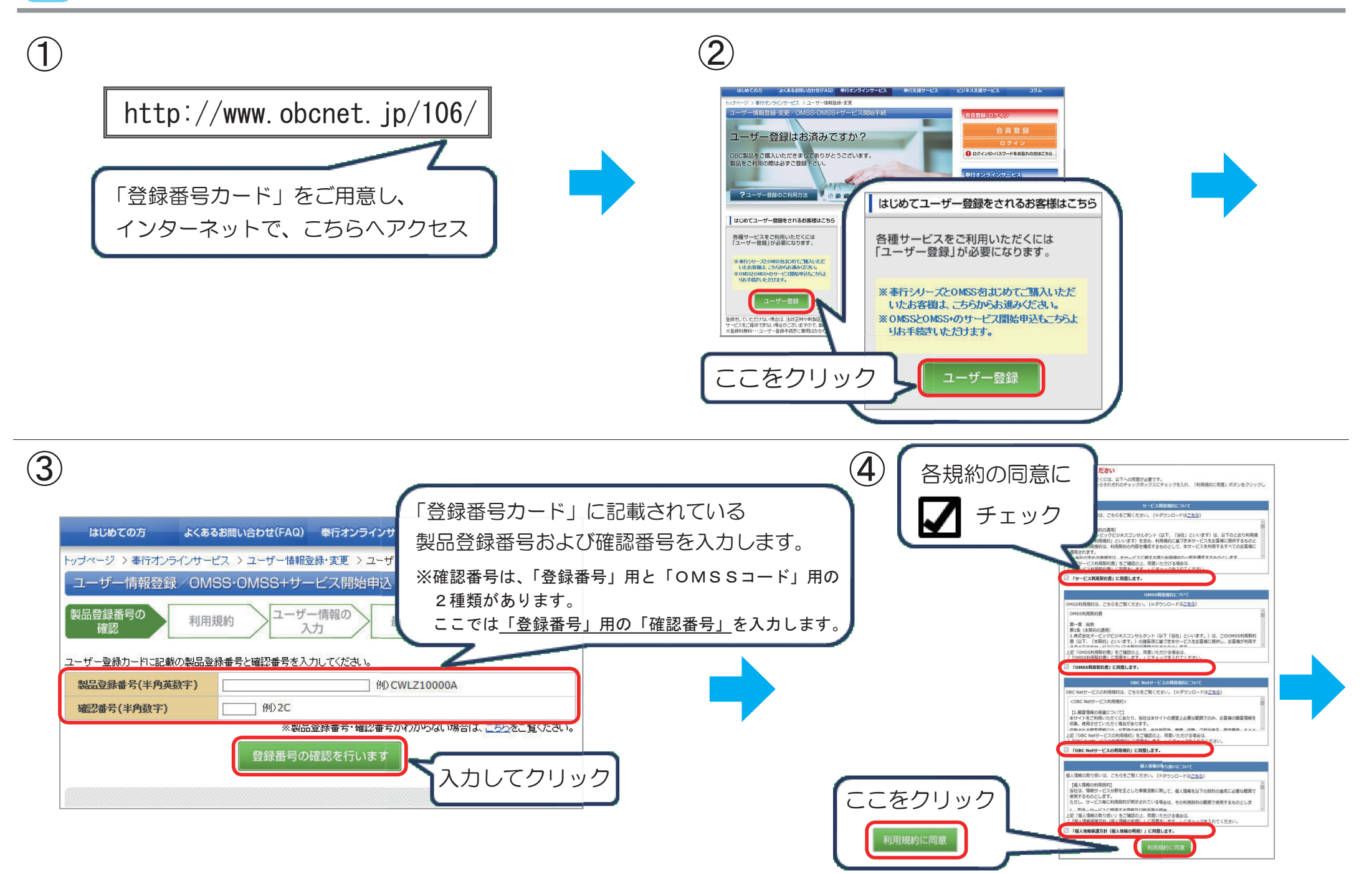

|                                                                                  |                                                                                                    | 6                       |                                        |                  |                        |       |
|----------------------------------------------------------------------------------|----------------------------------------------------------------------------------------------------|-------------------------|----------------------------------------|------------------|------------------------|-------|
| トップページ > 事行オンラインサービス > ユーザー情報登録・変更 > ユーザー登録<br>ユー・ザー 登録                          |                                                                                                    | トップページ )奉行才             | ッラインサービス > ユーザー情報室                     | は・変更 > ユーザー登録最終8 | 確認                     |       |
| 製品登録番号の<br>確認 利用規約 ユーザー情報の 最終確認                                                  | OBC membership support & service情報  OBC membership support & service情報  OBC membership support & serviceは、帯行シリーズを (安心) かつ (第犯) して使い続けていただく ためのサービスです。  OMSSコービ ※  例) FQZ5EC051000001 | ユーザー登録<br>製品登録番号の<br>確認 | 利用規約 ユーザー入                             | -情報の<br>力 最終確認   | 完了                     |       |
| (?) HELP情報                                                                       | OMSS確認新号 ※ 例) 1D                                                                                                    | ユーザー情報                  |                                        |                  |                        |       |
| お客様情報(会社名、住所、担当者情報等)の入力を省略できます。<br>以前に登録済みのお客様情報を利用して新規に製品のユーザー登録を行う場合は、登録済み製品番号 | と電影 ※IOMSSコードJIOMSS確認審号Jの確認方法はこうたをこ見ください。                                                                                                    | 以下の情報で登録を               | 行います。                                  |                  |                        |       |
| を入力し、「製品情報の読込」ボタンをグリックしてください。                                                    | 「OMSS確認番号」が記載された申込書をお持ちの場合は、                                                                                                    | 製品名                     |                                        | OBC membershi    | ip support & service情報 |       |
| 製品登録番号 (半角英数字)                                                                   | 「OMSS」「JCSADEC」からし、イループスター<br>「OMSS確認番号」がたたい                                                                                                    | 황 <b>品</b> 登 삶을 등       | EL8093001F                             | 以下の情報で登録を行いる     | ₹ <b>7</b> .           |       |
|                                                                                  |                                                                                                    | 会社名                     | 株式会社オービック                              | OMSS3-F          | FBDFCE2+1MB3FF188      |       |
| OMSS3-F *                                                                        | 例) FOZSEC051000001                                                                                                    | 会社名カナ                   | 8-455859332088                         | OMSS確認番号         | 70                     |       |
|                                                                                  | UN COLOUR COL                                                                                                    | 部署名                     |                                        | 期間               | 14                     |       |
| OMSS確認番号 ※ 例) 1                                                                  | D                                                                                                    | 担当者名                    | 88377                                  |                  |                        |       |
|                                                                                  |                                                                                                    | 担当著名カナ                  | 91/139/3                               | 以下の情報で豆類を行いる     | ます。<br>深線してくたさい        |       |
| 確認番号は、「登録番号」用と「O                                                                 | MSSコード」用の2種類があります。                                                                                                    | 郵便备号                    | 2200004                                | 20-394 945 OII   | 22日 アイた かい             | _   _ |
|                                                                                  |                                                                                                    | 筆道府県                    | ()()()()()()()()()()()()()()()()()()() | 131, MK 132 ///  | 380                    |       |
| ここでは、 <u>  登録番号カード」に記</u>                                                        | 載されている「OMSSコード」用の                                                                                                    | 市区町村                    | 機業市場会別区                                | 杀理               |                        |       |
|                                                                                  |                                                                                                    | 番地名                     | 3/21-29-10-                            | 従業員数             | 違択してください               | _     |
| <u>催認番号</u> を人刀します。                                                              |                                                                                                    | ビル名                     |                                        | 资本金              | 選択してください               | _     |
|                                                                                  |                                                                                                    | 电话曲号                    | 05085462547                            | 決算月              | 月                      |       |
| 担当者名刀ナ※ ※金角、または、半角のカナで入 オ                                                        | れてくだ 本製品とあわせて使用している、または使用する予定の業務用                                                                                                    | FAX番号                   |                                        | 給与支給日            |                        |       |
|                                                                                  | ************************************                                                                                                    | メールアドレス                 | kanata Balis en i                      | 購入動機             | 選択してください               |       |
| ■223750 CCC201 ×1                                                                | カスタマイズ(あ客様の業務や用途にあわせた独自の機能追加)を                                                                                                    | x-107FL 22              | Contraction of the later of the later  | 奉行導入以前の業務ソフト     |                        |       |
| <b>香地名</b> ※                                                                     |                                                                                                    | (時) 販売店                 | 0.00                                   | 導入済・予定の業務ソフト     |                        |       |
| Сия [                                                                            | カスタマイズを行っている。または行う予定がある場合は、カスタマイズを                                                                                                    |                         | 1-8-70.0-1                             | カスタマイズ           | 選択してください               |       |
| 電話番号※ ※***********************************                                       | システム会社名 委託している会社名をご記入ください。                                                                                                    | こ使用のフリンタ                | 4-9-79/9-0                             | システム会社名          |                        |       |
| FAX番号 第二、マクロは対けず、多角のまで入りたいた<br>※急な戦争的正等の使用はFAXにてご知らず発着の込みりますので、必ずご知              | 入力してクリック                                                                                                    |                         |                                        | ◎ 確認             | してクリック                 |       |

| はしめての方 よくあるお思い会わせ(FAQ) ●Fiオンラインサービス ●Fi支星サービス<br>トップページ ) ●Fiオンラインサービス ) ユーザー留時登録・安良 ) ユーザー登録克?<br>ユーザー登録                                                                                                    | <ul> <li>⑧で登録したメールアドレスに、以下のメールが送られてきます。</li> <li>件名「【OBC】ライセンスキー発行、および製品・サービス利用に関するご案内」</li> </ul>                                                                                                    |
|----------------------------------------------------------------------------------------------------|----------------------------------------------------------------------------------------------------|
| <text><text><text><text><text><text><text><text><text><text><text><text><text><text><text><text><text></text></text></text></text></text></text></text></text></text></text></text></text></text></text></text></text></text> | <ul> <li>DeC]ライセンスモー発行、および製品・サービス利用に関するご等内</li> <li>ライセンスキーのご案内</li> <li>プイセンスキーのご案内</li> <li>ヘノイセンスキー :</li> <li>ヘノイセンスキー :</li> <li>ヘノイセンスキー :</li> <li>ヘノイセンスキー :</li> <li>ヘンパン 5 会員 ID 書号のご案内</li> <li>ハンパン 5 会員 ID 書号のご案内</li> <li>ハンパン 5 会員 ID 書号のご案内</li> <li>ハンパン 5 会員 ID 書号のご案内</li> <li>ハンパン 5 会員 ID 書号のご案内</li> <li>ハンパン 5 会員 ID 書号のご案内</li> <li>ハンパン 5 会員 ID 書号のご案内</li> <li>ハンパン 5 会員 ID 書号のご案内</li> <li>ハンパン 5 会員 ID 書号のご案内</li> <li>ハンパン 5 会員 ID 書号のご案内</li> <li>ハン 5 会員 ID 書号のご案内</li> <li>ハン 5 会員 ID 書のご案内</li> <li>ハン 5 会員 ID 書のご案内</li> <li>ハン 5 会員 ID 書のご案内</li> <li>ハン 5 会員 ID 書のご案内</li> <li>ハン 5 会員 ID 書のご案内</li> <li>ハン 5 会員 ID 書のご案内</li> <li>ハン 5 会員 ID 音の ID 目の 目の 5 公 5 会員 ID 目の 1 日の 1 日の 1 日の 1 日の 1 日の 1 日の 1 日の 1</li></ul> |

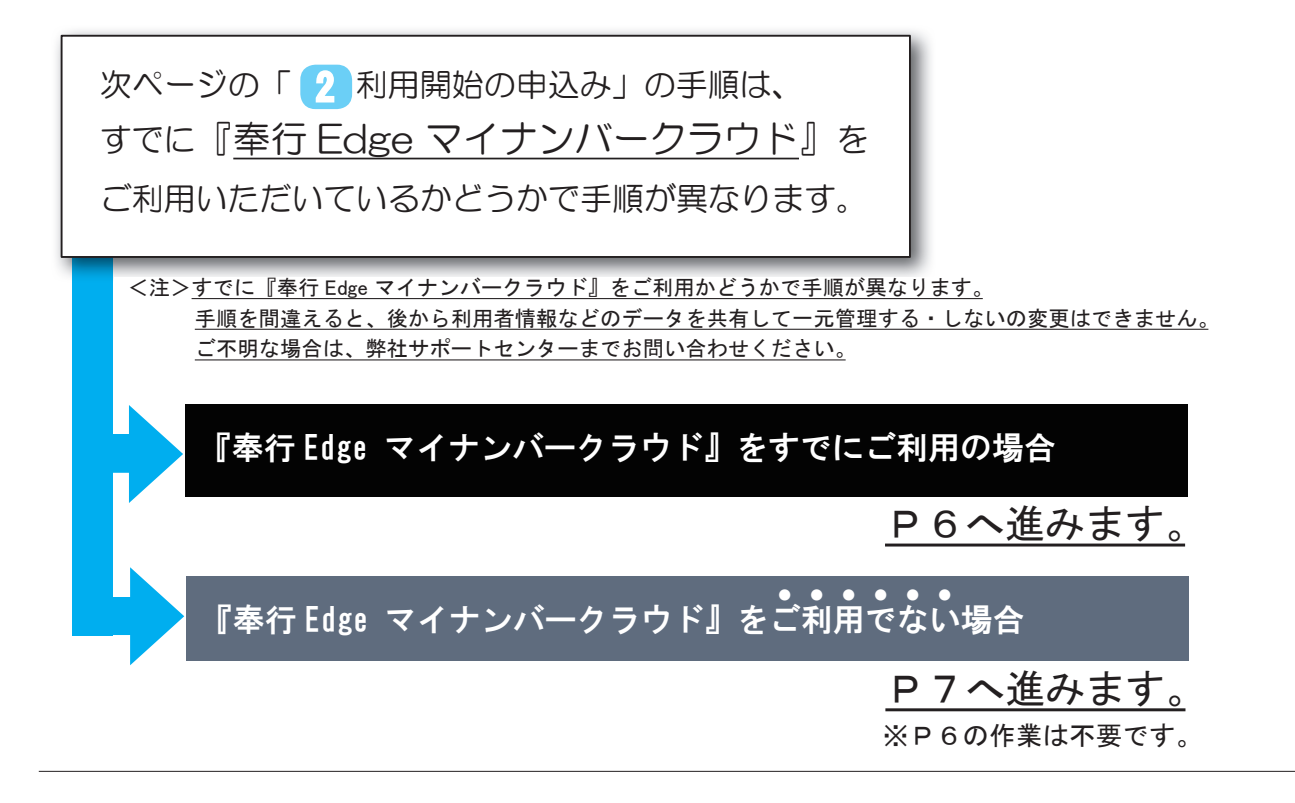

### 『奉行 Edge マイナンバークラウド』をすでにご利用の場合

すでにご利用の『奉行 Edge マイナンバークラウド』にログインします。

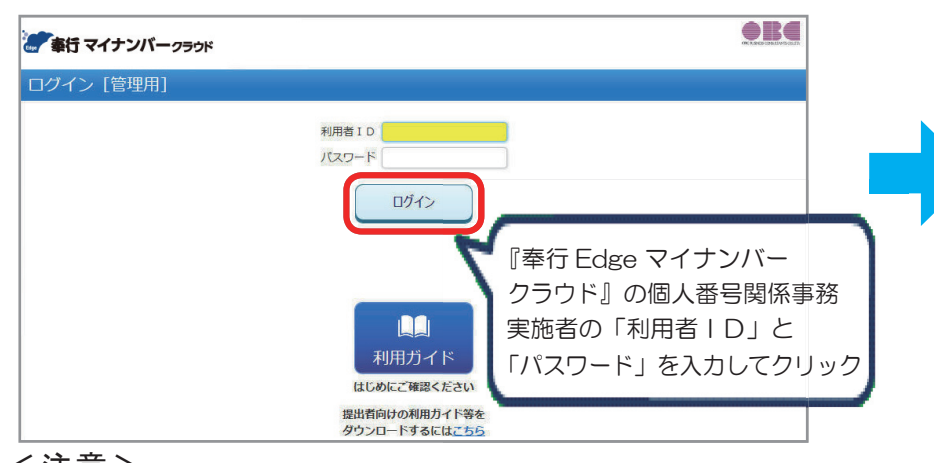

### く注意>

『奉行 Edge マイナンバークラウド』を複数の会社で契約している場合は、 今回の『奉行 Edge 年末調整申告書クラウド』と利用者情報を共有させたい 会社の『奉行 Edge マイナンバークラウド』を起動してください。

🛄 利用ガイド 🕐 よくあるお問い合わせ 📮 オンラインサポート 🛑 🔜 参 奉行 マイナンバークラウド 田中敏夫 ログアウト OBC商車株式会社 1/1 管理人数: /

※『奉行 Edge マイナンバークラウド』にログインできない場合は、

弊社サポートセンターまでお問い合わせください。

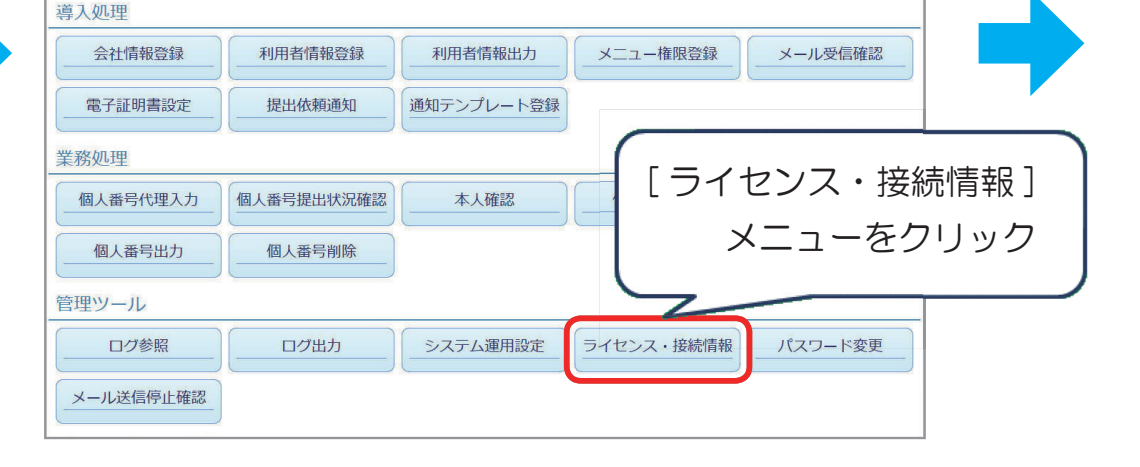

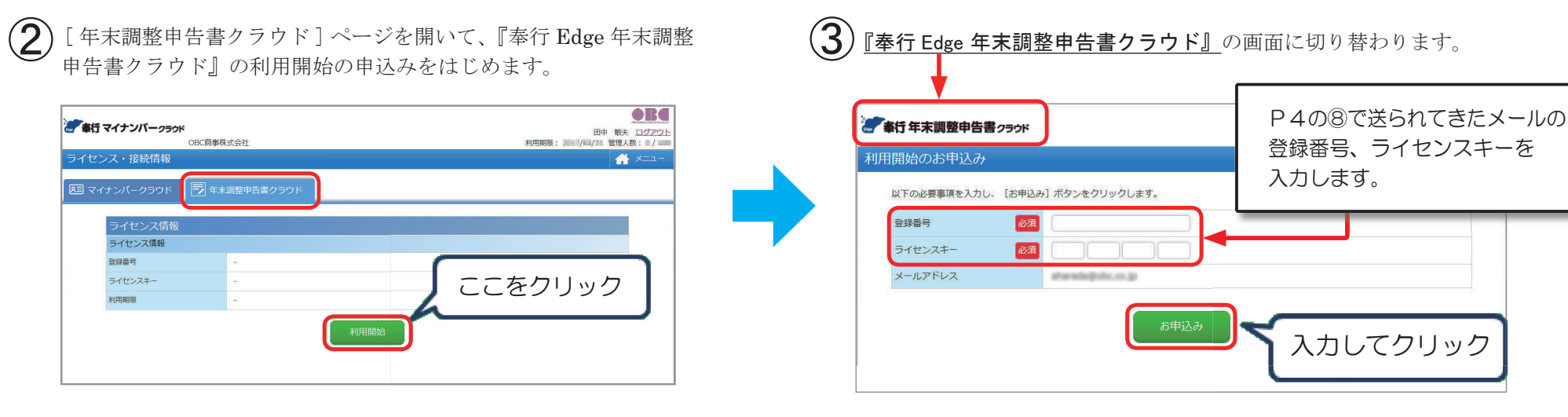

続いて、当サービスを起動します。 P8の 4 へ進む

🕂 אבבא

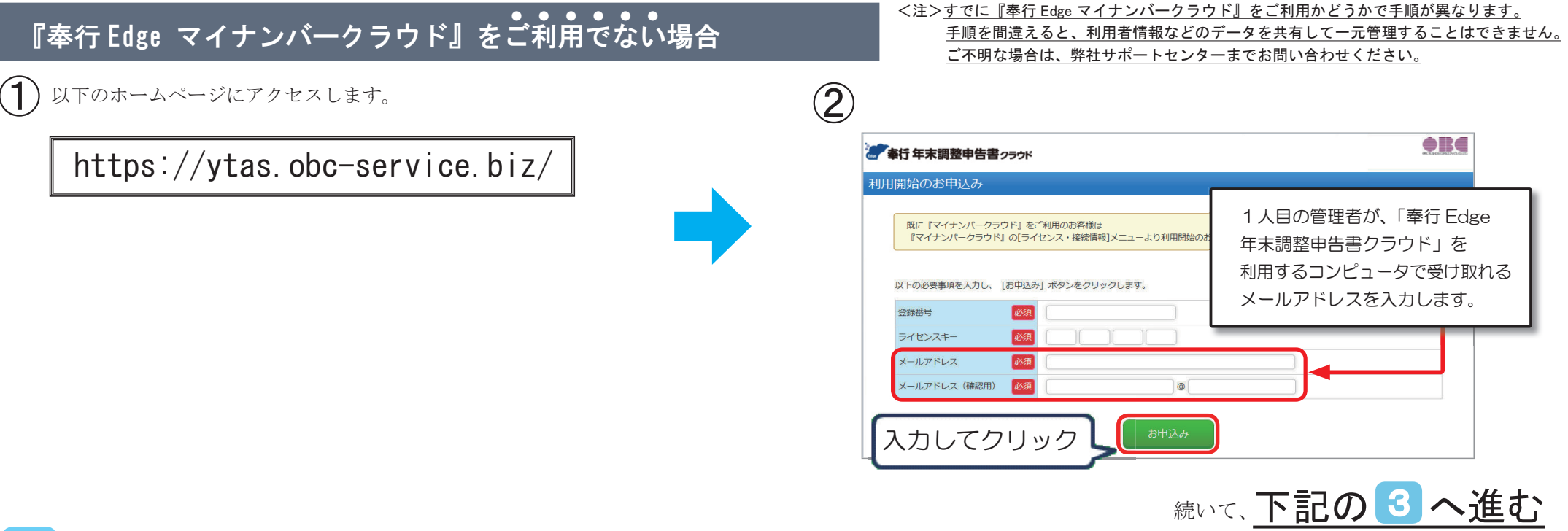

# 3 初期情報の登録

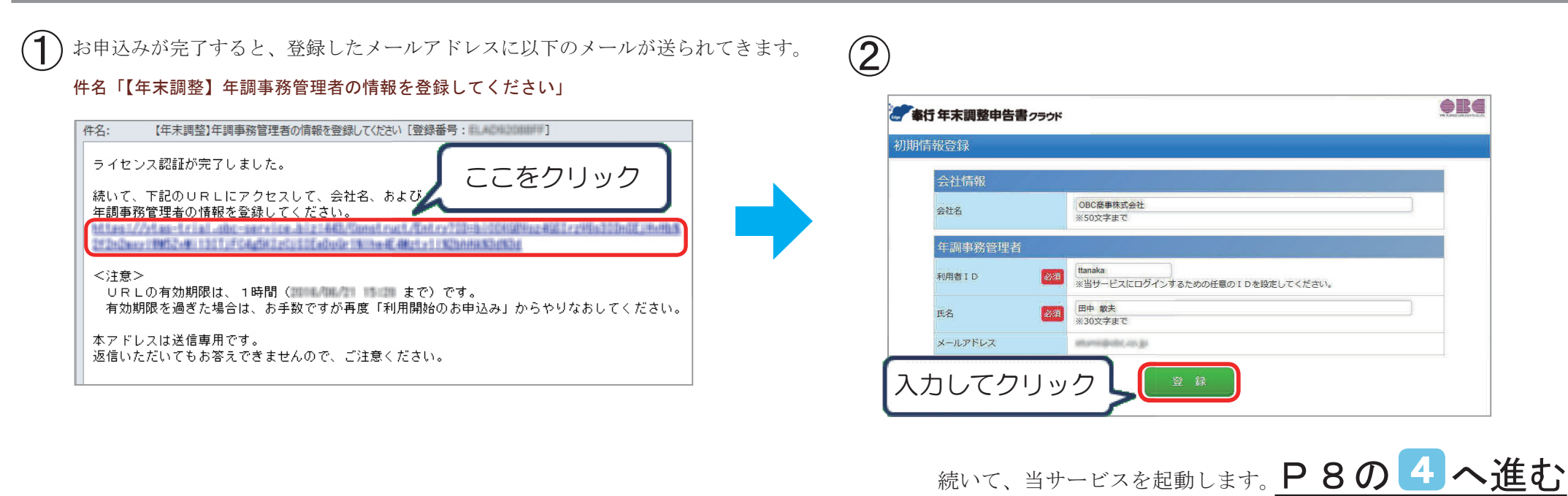

# 4 サービスの起動

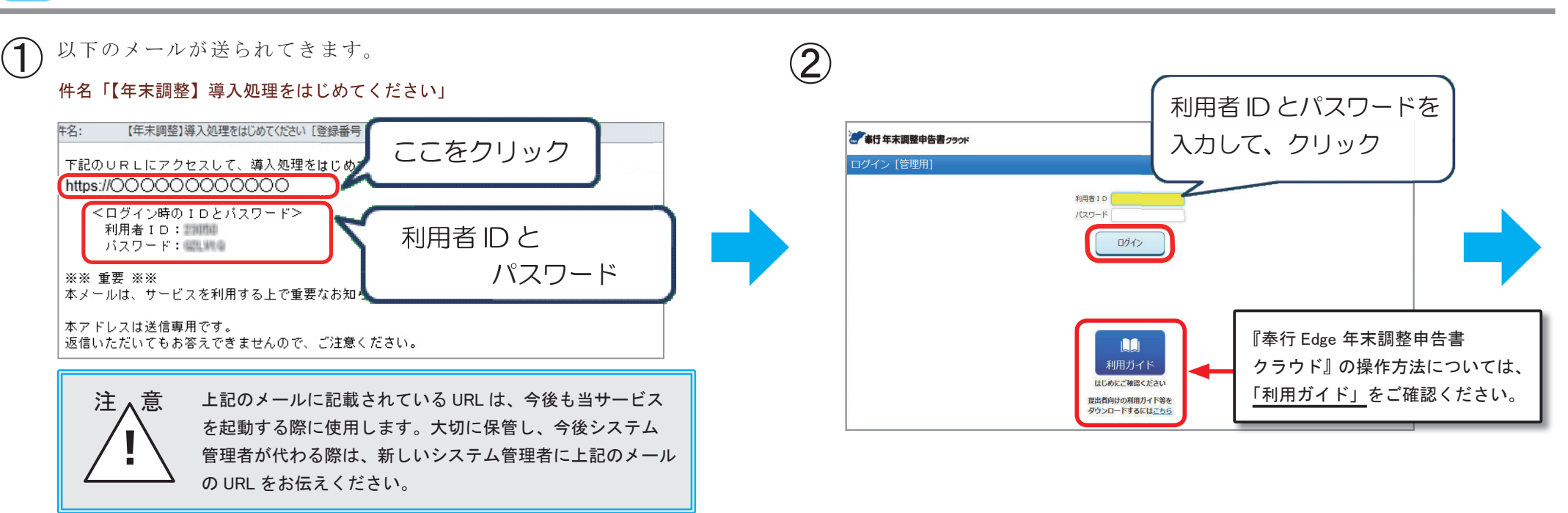

#### 当サービスが起動します。

3

| ▲ 奉行年末調整申告書 />> | ウド         | (南南) 矛      | J用ガイド 🕐 よくあるお問い合わせ | ■ オンラインサポート ● <b>■</b>          |
|-----------------|------------|-------------|--------------------|---------------------------------|
|                 | OBC簡事株式会社  |             | 利用期限               | 山山 助 <u>日2222</u> 1<br>[: 管理人数: |
| 🕂 אבב-          |            |             |                    |                                 |
| 導入処理            | L3'        |             |                    |                                 |
| 会社情報登録          | 続柄情報登録     | 利用者情報登録     | 利用者情報出力            | メニュー権限登録                        |
| メール受信確認         | 提出依頼通知     | 通知テンプレート登録  |                    |                                 |
| 業務処理            |            |             |                    |                                 |
| 申告書提出状況確認       | 証明書類提出状況確認 | 従業員別内容確認    | 申告書別内容確認           | 申告書確認状況一覧                       |
| 申告書PDF出力        | 甲告書データ出力   | 申告書記入用PDF出力 | 申告書代理入力            | 保険料データ受入                        |
| 申告書削除           |            |             |                    |                                 |
| 管理ツール           |            |             |                    |                                 |
| ログ参照            | ログ出力       | システム運用設定    | ライセンス・接続情報         | パスワード変更                         |
| メール送信停止確認       |            |             |                    |                                 |

以上で、当サービスを起動するまでの作業は完了です。

2人以上の管理者で利用する場合は、次ページをご確認ください。

以上

### <2名以上の管理者で利用する場合>

2人目以降の管理者に当サービスを利用させる場合は、まず今回当サービスを起動した1人目の管理者が、当サービスで以下の作業を 行う必要があります。

(1) [利用者情報登録]メニューで別の管理者の情報を入力します。

② 入力を完了後、「登録時に管理者サイトのURLと利用者ID・パスワードを通知する」にチェックを付けて登録します。 登録した管理者に、当サービスにログインするための情報が通知されます。

| 利用書情報                |          |                                      |                    |       |             |         |          |             |          |     |
|----------------------|----------|--------------------------------------|--------------------|-------|-------------|---------|----------|-------------|----------|-----|
| 基本情報                 |          |                                      |                    |       |             |         |          |             |          |     |
| #1008/800            | eð still | ● 御田舎林御道● ● 一 当サービ                   | スに中告書を提出しない        | K.    |             |         |          |             |          |     |
| 利用者:D                | 必須       | r                                    |                    |       |             |         |          |             |          |     |
| 11771-B              |          | (会社商報告報)メニューの設定に)                    | 本人情報               |       |             |         |          |             |          |     |
|                      |          |                                      | (生況)               |       | ● 男性        | Ott     | ŧ.       |             |          |     |
| /(スワード (雑誌用)         |          |                                      | 生年月日               |       |             | 年       | <b>F</b> | BM          |          |     |
| <b>议观风信</b> 号        | 201      | ※半角英数カナ10文字末で                        |                    |       | 影使描号        |         |          |             |          |     |
|                      |          |                                      |                    |       |             |         | 100      |             | 12121    |     |
| 106                  | 10031    | 10.30文字まで                            | 住所又は国所             |       | 都道府県        |         | 市区町村 番地  |             |          |     |
| 氏名 (フリガナ)            |          | ※全面力±30文字字7                          |                    |       | マンション       | ノビル第    |          |             |          |     |
| The Statement of the |          | 1                                    |                    |       |             |         |          |             |          |     |
| X-117FUX             |          | 00 name@example.com                  |                    | 統柄    | 本人 🔽        |         |          |             |          |     |
| メールアドレス (細胞用         | 0        | ()                                   | 世希王                | 氏名    |             |         |          |             |          |     |
|                      |          | 豊康する利用者が発展する部門や                      | 國家政议分              |       | @ t1805.    | 0-      | 20 E #   | 0149100     |          |     |
| 71536                |          | ※40文字まで                              | NAME OF ADDRESS OF |       | 0.000       | 0.000   |          | 0.000       |          |     |
|                      |          | (0) 2008 <sup>1</sup>                | 585% (58CH) (A     | 27    | @ XJ\$\$\$P | 0 5550  | (\$857C) | 0 107035204 |          |     |
| 4023 - HOS           |          | * #Rb 0 118b                         | 勤労学生区分             |       | ● 対象外       | の動炉     | 浮生       |             |          |     |
| LISS/SHOB            |          | 0 099996F                            | 配佛者情報              |       |             |         |          |             |          |     |
| 相次加利用                |          | 080 =                                | NAME OF COLUMN     |       | 0.50        | (#0.721 |          |             |          |     |
| 中古書確認設定              |          |                                      | -                  |       |             |         |          |             |          |     |
|                      |          | 4×100000000                          | 控除対象扶              | 養親族情報 |             |         |          |             |          |     |
| ALCOSE POR           |          | 登録する利用者が 平向書を確認す<br>各利用者の「秋間」と一致する 和 | 控除对象扶税税            | 族の有無  | ಂಹರಿ        | ●なし     |          |             |          |     |
|                      |          | 0) ERO,167.00                        |                    | 6     | 図 登録時に管理    | 皆サイト    | OURLE    | 利用者:D・/     | (スワードを選) | 173 |

上記の操作方法の詳細は、当サービスの「利用ガイド(管理者向け)」第2部をご参照ください。

| ログイン [管理用] |                                        |  |
|------------|----------------------------------------|--|
|            | 0 1 音用は<br>イークス 1、                     |  |
|            |                                        |  |
|            |                                        |  |
|            | 利用ガイド<br>は5のにご確認ください                   |  |
|            | 豊出者向けの利用ガイド等を<br>ダウンロードするには <u>こちら</u> |  |

#### — 禁 無 断 転 載 —

2020年 7月 20日 第9版

- 著者 株式会社オービックビジネスコンサルタント システム開発グループ
- 発行所 株式会社オービックビジネスコンサルタント 出版部
- 〒 163-6032 東京都新宿区西新宿6丁目8番1号住友不動産新宿オークタワー TEL 03-3342-1880 https://www.obc.co.jp